## **Guidelines for Repeat Module Enrollment**

1. Login to LearnOrg through; <a href="http://lms.uom.lk">http://lms.uom.lk</a>

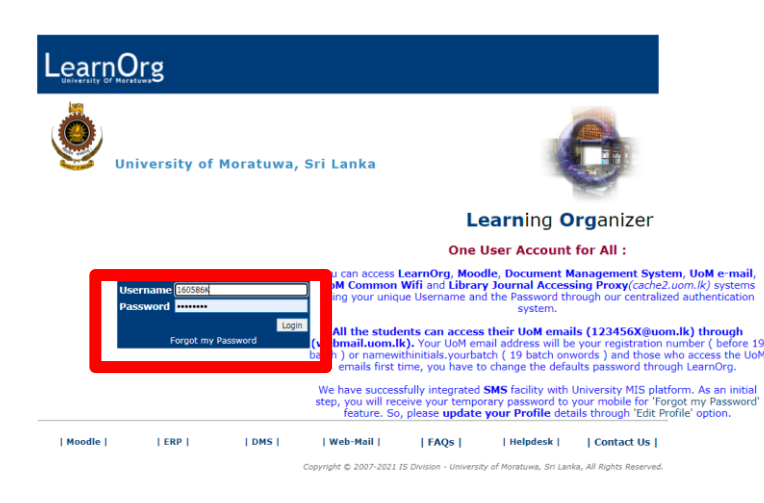

2. Select Repeat Registration from the "Student Area"

| LearnOrg                                                                                                    |                                                                                                    |
|----------------------------------------------------------------------------------------------------|----------------------------------------------------------------------------------------------------|
| Welcome to LearnOrg         • UoM         My LearnOrg         • Edit Account information         • Change Password         Student Area         • Register New Course         • Enrolments History         • View My Results         • Field Selection         • Supplication Form         Complaining A Reporting         • Complaining on Administration &<br>Weifare         • Incidents Reporting         • Hostel Management         • Defects Reporting         • Hostel Application         • Parsonal Device Info         • Rom Reservation         • Rupeat Registration         • Repeat Registration PDF Form         Students Details | Add repeat student's Enrollments          BSc Eng Hons V Eng-CIVIL       Inteke 2006         Inteke 2007       Inteke 2007         Inteke 2010       Inteke 2010         Inteke 2010       Inteke 2010         Inteke 2010       Inteke 2010         Inteke 2010       Inteke 2010         Inteke 2011       Inteke 2010         Inteke 2016       Inteke 2016         Inteke 2016       Inteke 2016         Inteke 2010       Inteke 2016         Inteke 2010       Inteke 2016         Inteke 2016       Inteke 2016         Inteke 2017       Inteke 2016         Inteke 2018       Inteke 2016         Inteke 2019       Inteke 2016         Inteke 2016       Inteke 2016         Inteke 2017       Inteke 2016         Inteke 2018       Inteke 2016         Inteke 2019       Inteke 2016         Inteke 2017       Inteke 2016         Inteke 2018       Inteke 2016         Inteke 2019       Inteke 2016         Inteke 2017       Inteke 2016         Inteke 2018       Inteke 2016         Inteke 2018       Inteke 2016         Inteke 2017       Inteke 2016         Inteke 2018       Intekee         In |
| <ul> <li>1. Student Details Collection Form</li> <li>2. Upload Photo &amp; Download PDF</li> <li>3. Upload Contified Documents</li> </ul>                                                                                                    | Intake of current offering                                                                                                    |

- a. Select the degree as (BSc Eng Hons) from the drop down list
- b. Select the department that offers the module
  - ELTC Languages, English and Humanities modules
  - MOT Management Modules
- c. Select the current intake of the above module offering
- d. Select the Semester that the module being offered
- e. Press the "Go" button to display the available modules to enroll
- 3. Select the relevant module and press enroll [the given example is for mathematics]

| BSc Eng Hons                       | Eng-MATH                   | ✓ Inta   | ke 2020 🗸 | New BSc Eng. Se | emester - 1 | ~ | Go |
|------------------------------------|----------------------------|----------|-----------|-----------------|-------------|---|----|
|                                    |                            |          |           |                 |             |   |    |
| Viow Offe                          | aringe - De                | nartmoni | of Mat    | hematics        |             |   |    |
| View Offe                          | erings - De                | partment | of Mat    | thematics       |             |   |    |
| <b>/iew Offe</b><br>Module Code    | erings - De<br>Module Name | Status   | of Mat    | thematics       |             |   |    |
| /iew Offe<br>Module Code<br>MA1014 | Module Name<br>Mathematics | Status   | t of Mat  | thematics       |             |   |    |

- 4. Insert the details of repeat enrollment [the given example is for CE1023 Fluid Mechanics offered by Civil Engineering department]
  - a. Select the relevant category from "Registering for"
    - i. CA only to repeat Continuous Assessments component
    - ii. WE only to repeat Written Examination component
    - iii. Full module to repeat both CA and WE components

| Welcome to LearnOrg                                                 | Add repeat student's Enrollments                                        |
|---------------------------------------------------------------------|-------------------------------------------------------------------------|
| ➔ UoM                                                               |                                                                         |
|                                                                     | BSc Eng Hons 🗸 Eng-CIVIL 🗸 Intake 2020 🗸 New BSc Eng. Semester - 1 🗸 Go |
| My LearnOrg                                                         |                                                                         |
| <ul> <li>Edit Account information</li> </ul>                        |                                                                         |
| <ul> <li>Change Password</li> </ul>                                 | Module - CE1023 (Fluid Mechanics)                                       |
| Student Area                                                        |                                                                         |
| <ul> <li>Register New Course</li> </ul>                             | Status : +                                                              |
| <ul> <li>Enrolments History</li> </ul>                              | Registering for * : Full Module 🗸                                       |
| <ul> <li>View My Results</li> </ul>                                 | Attempt considered as : CA                                              |
| <ul> <li>Field Selection</li> </ul>                                 | Academic Concersion * :                                                 |
| <ul> <li>Supplication Form</li> </ul>                               | Academic Concession · Full Module                                       |
| Complaining & Reporting                                             |                                                                         |
| <ul> <li>Complaining on Administration &amp;<br/>Welfare</li> </ul> | Comment :                                                               |
| Incidents Reporting                                                 |                                                                         |
| Hostel Management                                                   | * - Mandatory Information                                               |
| Defects Reporting                                                   | WE - Written Exam                                                       |
| <ul> <li>Hostel Application</li> </ul>                              |                                                                         |
| Personal Device Info                                                |                                                                         |
| Room Reservation                                                    |                                                                         |
| Student Repeat Registration                                         | Add Enrollment                                                          |
| Repeat Registration                                                 |                                                                         |
| Repeat Registration PDF Form                                        |                                                                         |
| Students Details                                                    |                                                                         |
| A FRITTER TO BUILDING F                                             |                                                                         |

## iv. Upgrade - only available if the previous result is "D" or "C-" on status

| Status                                         | : U              |
|------------------------------------------------|------------------|
| Registering for *                              | ✓                |
| Attempt considered as                          | :                |
| Academic Concession *                          | : WE VILL Module |
| Comment                                        | :                |
| * - Mandatory Information<br>WE - Written Exam | 1                |
|                                                | Add Enrollment   |

- b. Select appropriate from "academic concession", if you have obtained any
  - i. Repeat repeating the module without academic concessions
  - ii. First Attempt if you have not enrolled for the module earlier
  - iii. First Attempt with concession repeating the module as a first attempt candidate with a concession. <u>Must attach [or send] the Senate letter with</u> <u>the enrollment application</u>
- c. Type your message [if any] regarding the repeat enrollment on the "Comment" section
- d. Press "Add Enrollment"

5. Confirm the information and press "Send for approval and download the PDF"

| Intake 2020 - Semester 1 |                                                                                              |                   |                    |  |  |
|--------------------------|----------------------------------------------------------------------------------------------|-------------------|--------------------|--|--|
| Module<br>Code           | Module Name                                                                                  | Registered<br>for | Previous<br>result |  |  |
| CE1022                   | Fluid Mechanics                                                                              | Full Module       |                    |  |  |
|                          | ✓ I confirm the above information is correct and a<br>Send for Approval and Download the PDF | ccurate.          |                    |  |  |